# Pupil Academic Monitoring System

## Check List for Mid-Year MT GCE 'O' Level Results – 2023

The following is the Guideline for Converting and Analysing GCE 'O' Level Results. Your PAMS should **Version 5 dated 31 Jul 2023** or later. If not, you may upgrade from <u>https://www.rjcat.com</u> **only schools with Service Contract for Year 2023 may upgrade** 

### <u>S.T.E.P.S.</u>

| 1 | Change System Year                                 | - | You will need to change the System Year to 2023 so that PAMS can reminder the Year you are processing.                                                                                                    |
|---|----------------------------------------------------|---|----------------------------------------------------------------------------------------------------|
| 2 | Check GCE Code Mapping &<br>Subject Grading Scheme | - | You will need to ensure that the GCE Codes are mapped to the PAMS<br>Subject Codes accordingly. Otherwise, you will get "Undefined GCE<br>Codes" during the Conversion.<br>You will first download the GCE Text File from MOE and save it into<br>your computer. Convert will import the Data from the TextFile into<br>PAMS format. |
| 3 | Convert GCE 'O' Level Results                      | - | You will first download the GCE Text File from MOE and save it into your computer. Convert will import the Data from the TextFile into PAMS format.                                                                                                    |
| 4 | Process Results                                    | - | After you have converted the GCE Results, you are ready to process the GCE Results. Processing will compute and tabulate the Results, preparing data for Printing.                                                                                                    |

The first 3 steps can be done prior to release of GCE Results.

After you have gone through all the STEPS, you may proceed to Print all the relevant Reports for Analysis.

## Step 1 - Change System Year

This is to ensure that you are dealing with the correct year data.

| Menu Access: S      | ystem Table  | Menu | Setup | Table |
|---------------------|--------------|------|-------|-------|
| 101CH 07 1000033. 3 | ystern rubie |      | 00000 | IGNIC |

| Setup Table Change to 2                                                                                                    | 2023                                                                                    | ×       |
|----------------------------------------------------------------------------------------------------|-----------------------------------------------------------------------------------------|---------|
| Main         Current Year         2028         Photograph Location (Drive & Folder)         Backup Location (Drive & Folder)         Last AutoBackup Date/Time         Max Subject to Count (Average Marks)         Express       Normal (A)         Level 1       99 ♀       99 ♀         99 ♀       99 ♀       99 ♀         Level 3       99 ♀       99 ♀         Level 4       99 ♀       99 ♀         Level 5       99 ♀       99 ♀ | Target Method<br>Computation Method<br>Enhanced Method<br>Expected MSG<br>Truncated MSG |         |
| Add Delete Save                                                                                                    | X Cancel                                                                                | 👖 Close |

#### STEPS:

- 1. Change the Current Year to **2023**
- 2. Click Save Button
- 3. Click <u>Close</u> Button

## Step 2 - Check GCE Code Mapping

Since the Subject Codes and the GCE Codes are not the same, you will need to map them accordingly. Otherwise, you may encounter "GCE Codes not defined" when you convert the GCE Results.

Map GCE Code for Level taking

Use the 1<sup>st</sup> GCE for the main mapping. The 2<sup>nd</sup> GCE is meant for Subejct with different GCE Syballus.

You should ensure that ALL the GCE 'O' Codes for Sec 3, Sec 4 and Sec 5 Normal (A) are defined.

Menu Access: System GCE Menu || Subject Grading Scheme

| ubject Grading Scheme                            |        |        |            |            |                            |      |               |        |       |            |      |        |
|--------------------------------------------------|--------|--------|------------|------------|----------------------------|------|---------------|--------|-------|------------|------|--------|
| rag a column header here to group by that column |        |        |            |            |                            |      |               |        |       |            |      |        |
|                                                  | Mai    | n      |            |            | Subject Info               |      |               |        | SBB C | Conversion | NCI  | E Code |
| Year                                             | Leve A | Stream | ∇ Code △   | Abbr       | Desc                       | Cat  | △ Grading Sch | e Pair | Туре  | Mks        | 1st  | 2nd    |
| 2023                                             | 4      | 4 Exp  | EL1        | EL1        | English Language           | EL1  | EX (A1 to F9) |        |       |            | 1128 | 1184   |
| 2023                                             | 4      | 4 Exp  | CL         | CL         | Chinese                    | MT2  | EX (A1 to F9) |        |       |            | 1160 |        |
| 2023                                             | 4      | 4 Exp  | ML         | ML         | Malay                      | MT2  | EX (A1 to F9) |        |       |            | 1148 |        |
| 2023                                             | 4      | 4 Exp  | TL         | TL         | Tamil                      | MT2  | F (A1 to F9)  |        |       |            | 1157 |        |
| 2023                                             | 4      | 4 Exp  | GEOG       | GEOG       | Geography (Revised)        | ним  | EX (A1 to F9) |        |       |            | 2236 |        |
| 2023                                             | 4      | 4 Exp  | HIGHER ART | HIGHER ART | Higher Art                 | ним  | EX (A1 to F9) |        |       |            | 6124 |        |
| 2023                                             | 4      | 4 Exp  | HIST       | HIST       | History (Revised)          | JH / | EX (A1 to F9) |        |       |            | 2174 |        |
| 2023                                             | 4      | 4 Exp  | HUM(SS,GE) | HUM(S/G)   | Humanities (Ss, Geography) |      | EX (A1 to F9) |        |       |            | 2272 |        |
| 2023                                             | 4      | 4 Exp  | HUM(SS,HE) | HUM(S/H)   | Humanities (Ss, History)   | M    | EX (A1 to F9) |        |       |            | 2273 |        |
| 2023                                             | 4      | 4 Exp  | LIT(E)     | LIT(E)     | Literature(E)              | АЛМ  | EX (A1 to F9) |        |       |            | 2065 |        |
| 2023                                             | 4      | 4 Exp  | A MATHS    | AMATH      | Additional Mathematics     | мтн  | EX (A1 to F9) |        |       |            | 4049 |        |
| 2023                                             | 4      | 4 Exp  | MATHS      | MATH       | Mathematics                | мтн  | EX (A1 to F9) |        |       |            | 4048 | 6052   |
| 2023                                             | 4      | 4 Exp  | BIOLOGY    |            |                            |      | EX (A1 to F9) |        |       |            | 6093 |        |
| 2023                                             | 4      | 4 Exp  | CHEMISTI   | Check G    | rading Scheme              |      | EX (A1 to F9) |        |       |            | 6092 |        |
| 2023                                             | 4      | 4 Exp  | PHYSICS    |            |                            |      | EX (A1 to F9) |        |       |            | 6091 |        |
| 2023                                             | 4      | 4 Exp  | SCI(C,B)   |            |                            |      | EX (A1 to F9) |        |       |            | 5078 |        |
| 2023                                             | 4      | 4 Exp  | SCI(P,C)   |            |                            |      | EX (A1 to F9) |        |       |            | 5076 |        |
| 2023                                             | 4      | 4 Exp  | ART('0')   | Art('0')   | Art                        | OTH  | EX (A1 to F9) |        |       |            | 6123 |        |
| 2023                                             | 4      | 4 Exp  | BENGALI    | BENGALI    | Bengali                    | OTH  | EX (A1 to F9) |        |       |            | 3215 |        |
| 2023                                             | 4      | 4 Exp  | D&T        | D&T        | Design & Technology        | OTH  | EX (A1 to F9) |        |       |            | 7059 |        |
| 2023                                             | 4      | 4 Exp  | FRENCH     | FRENCH     | French                     | OTH  | EX (A1 to F9) |        |       |            | 3917 |        |
| 2023                                             | 4      | 4 Exp  | HINDI      | HINDI      | Hindi                      | OTH  | EX (A1 to F9) |        |       |            | 3194 |        |
| 2023                                             | 4      | 4 Exp  | POA        | POA        | Principles Of Accounts     | OTH  | EX (A1 to F9) |        |       |            | 7087 |        |
| 2023                                             | 4      | 4 Exp  | CLB        | CLB        | Chinese B                  | GRD  | GO (MPU)      |        |       |            | 1153 |        |
| 2023                                             | 4      | 4 Exp  | PE         | PE         | Physical Education         | NON  | GO (A to E)   |        |       |            |      |        |
| 2023                                             | 4      | 4 NA   | EL1        | EL1        | English Language           | EL1  | EX (A1 to F9) | 1      | MOE   |            | 1128 |        |
| 2023                                             | 4      | 4 NA   | EL1(SYLA)  | EL1 (NA)   | English Language (Syll A)  | EL1  | NA (1 to U)   | 1      |       |            | 1190 |        |
| 2023                                             | 4      | 4 NA   | CL         | CL         | Chinese                    | MT2  | EX (A1 to F9) | 2      | MOE   |            | 1160 |        |
| 2023                                             | 4      | 4 NA   | CL N(A)    | CL N(A)    | Chinese N(A)               | MT2  | NA (1 to 11)  | 2      |       |            | 1196 |        |
|                                                  |        |        |            |            | 62                         |      |               |        |       |            |      |        |

#### STEPS:

- Select a Subject
- Enter the GCE Code Sec 3, Sec 4 and Sec 5 (Express Subjects, including OOS)
- Check the Grading Scheme
- Repeat the above Steps for the rest of the Subjects

# Step 3 - Convert GCE 'O' Level Results (2023)

To convert GCE 'O' Level Results into PAMS format. Prior to converting, you will need to download the GCE Text File from **IExam**.

This is the format of the IExam file

| 🕼 UltraEdit-32 - [F | :\AppD7\PAMS2000\_RJCAT\_GCEFile\GCE_0_2019\RJCAT_GCE_201 | 9.txt]               |                           |                       |
|---------------------|-----------------------------------------------------------|----------------------|---------------------------|-----------------------|
| 🔶 🔶 🗋 😂 I           | 1 🗐 🖨 🐚 🏘 💘 🏦 📻 🐰 🖻 🛍 🗉 🚍 🗉                               | 📃 205_24_20 🔻 🕅 👩 🕅  |                           | <b>? ∖</b> ?          |
| File Edit Search    | Project View Format Column Macro Advanced Window Help     |                      |                           |                       |
|                     | Notect New Louward Colonius Mario Makaurea Murgow Deb     |                      |                           |                       |
|                     |                                                           |                      |                           |                       |
| barcassee           | An a base Marca A                                         | 2000001D             | WIGDOL D. CI              |                       |
| p05629010001        | Student Name 1                                            | TU300001B            | MISEC4 7 UI               | ENGLSH11283           |
| 305629010001        | Student Name 1                                            | T0300001B            | MISEC4 7 UI               | CHINSEIIBUBM          |
| 205629010001        | Student Name 1                                            | T0300001B            | MISEC4 7 DI               | ENGLORIZZ /23         |
| 205629010001        | Student Name 1                                            | T0300001B            | MISEC4 7 DI               | ENGLENGOSCO           |
| 305629010001        | Student Name 1                                            | T0300001B            | MISEC4 7 01               | ENGLISH61233          |
| 305629010001        | Student Name 1                                            | T0300001B            | M1SEC4 7 01               | ENGLSH71752           |
| 305629010002        | Student Name 2                                            | G1420002K            | M1SEC4 8 01               | CHINSE11162M          |
| 305629010002        | Student Name 2                                            | G1420002K            | M1SEC4 8 01               | ENGLSH11286           |
| 305629010002        | Student Name 2                                            | G1420002K            | M1SEC4 8 01               | ENGLSH22721           |
| 305629010002        | Student Name 2                                            | G1420002K            | M1SEC4 8 01               | ENGLSH40471           |
| 305629010002        | Student Name 2                                            | G1420002K            | M1SEC4 8 01               | ENGLSH40481           |
| 305629010002        | Student Name 2                                            | G1420002K            | M1SEC4 8 01               | ENGLSH60912           |
| 305629010002        | Student Name 2                                            | G1420002K            | M1SEC4 8 01               | ENGLSH60921           |
| 305629010002        | Student Name 2                                            | G1420002K            | M1SEC4 8 01               | ENGLSH60932           |
| 305629010003        | Student Name 3                                            | T0190003A            | M2SEC4 5 01               | ENGLSH11286           |
| 305629010003        | Student Name 3                                            | T0190003A            | M2SEC4 5 01               | ENGLSH22737           |
| 305629010003        | Student Name 3                                            | T0190003A            | M2SEC4 5 01               | ENGLSH40488           |
| 305629010003        | Student Name 3                                            | T0190003A            | M2SEC4 5 01               | ENGLSH50767           |
| 305629010003        | Student Name 3                                            | T0190003A            | M2SEC4 5 01               | ENGLSH71754           |
| 305629010004        | Student Name 4                                            | G1150004P            | F1SEC4 7 01               | ENGLSH11286           |
| 305629010004        | Student Name 4                                            | G1150004P            | F1SEC4 7 01               | ENGLSH22735           |
| 305629010004        | Student Name 4                                            | G1150004P            | F1SEC4 7 01               | ENGLSH40473           |
| 305629010004        | Student Name 4                                            | G1150004P            | F1SEC4 7 01               | ENGLSH40482           |
| 305629010004        | Student Name 4                                            | G1150004P            | F1SEC4 7 01               | ENGLSH60913           |
| 305629010004        | Student Name 4                                            | G1150004P            | F1SEC4 7 01               | ENGLSH60923           |
| 305629010004        | Student Name 4                                            | G1150004P            | F1SEC4 7 01               | ENGLSH60933           |
| 305629010005        | Student Name 5                                            | G1520005L            | F1SEC4 7 01               | ENGLSH11287           |
| 305629010005        | Student Name 5                                            | G1520005L            | F1SEC4 7 01               | ENGLSH22733           |
| 305629010005        | Student Name 5                                            | G1520005L            | F1SEC4 7 01               | ENGLSH40472           |
| 305629010005        | Student Name 5                                            | G1520005L            | F1SEC4 7 01               | ENGLSH40481           |
| 305629010005        | Student Name 5                                            | G1520005L            | F1SEC4 7 01               | ENGLSH60913           |
| 305629010005        | Student Name 5                                            | G1520005L            | F1SEC4 7 01               | ENGLSH60922           |
| 305629010005        | Student Name 5                                            | G1520005L            | F1SEC4 7 01               | ENGLSH60933           |
| •                   |                                                           |                      |                           | Þ                     |
| For Help, press F1  |                                                           | Ln 1, Col. 1, C0 DOS | Mod: 19/12/2020 7:59:50PM | File Size: 113793 INS |

### Menu Access: System GCE Menu || Convert GCE 'O' Level

|                             | Keep the year as 2023                                                                                                    |
|-----------------------------|----------------------------------------------------------------------------------------------------|
| Convert GCE O Level Results |                                                                                                    |
| Level Secondary 🔽 SchCo     | ade 3074 IMPORTANT reversion will use NEW GCE Text File (Format B)                                                                                                    |
| Directory                   | Parameters       Year Sat     2023       FileName     GCE_FILE_2023.txt                                                                                                    |
| AppD7<br>PAMS2000<br>C      | Help       Audit Message       Error Message       Subject Dropped         GCE Text File       This version will require the NEW GCE TextFile (Bigger Size File)       Processing Stages will be displayed here                                                                                                    |
| GCE_N_2021                  | Overview         The following is the Improvement in this verison:         - Up to Two GCE Codes per Subject Mapping to accomodate Old and New Syllabus         - NO need to Insert Foreign Language (Conversion will able to determine the Subject-GCE Code Mapping)         - Include Sec Normal taking 'O' Level Exam         - Include Sec 3 Pupil taking Mother Tongue |
| Select GC                   | 1. Point the Directory to the folde where you save the GCE Text File<br>2. Select the GCE Text File<br>3. Click OK to begin<br>CE Text File                                                                                                    |
|                             | Error, if any, will be displayed in<br>the Error Message Box.                                                                                                    |
|                             |                                                                                                    |

#### STEPS:

- 1. Change the Year to **2023**
- 2. Select the Directory or Drive
- 3. Select the 2022 GCE Text File
- 4. Click the OK button
- 5. Click Done Button

#### Note:

Please note that all the GCE 'O' Level Subjects MUST be mapped with a corresponding GCE Codes before conversion can be completed successfully.

## Step 4 - Process Results

Processing Results basically prepare the data for Printing.

Menu Access: System GCE Menu || Process Results

| Process Results                                                         | (Updated on:23 No           | v 2021) | Keen the year as ? | 023                                                                                                    | J                                             |                                    |
|-------------------------------------------------------------------------|-----------------------------|---------|--------------------|----------------------------------------------------------------------------------------------------|-----------------------------------------------|------------------------------------|
| Main<br>Year 2023 🚖                                                     |                             | Process | Reep ine year as 2 | 025                                                                                                    |                                               |                                    |
| Level Sec 1                                                             | Stream<br>IP<br>V Exp<br>V  |         |                    | <ol> <li>Select the Streat</li> <li>Select the Example</li> <li>Click on OK to B</li> <li>Click on Finish w</li> </ol> | As)<br>am(s)<br>Type(s)<br>Begin<br>when Done |                                    |
| Sec 3                                                                   | IV NA                       |         |                    | Message Error                                                                                                    | Note                                          |                                    |
| Exam Type<br>☐ T1WA<br>☐ T2WA<br>☐ Sem1<br>☐ Overall<br>☑ GCE '0' / 'N' | T 3WA<br>EYE/Prelim<br>Sem2 |         |                    |                                                                                                    |                                               |                                    |
| Option<br>Rounding for Overal<br>© 0 Decimal Place<br>© 1 Decimal Place | (Cockpit)                   |         | 8                  | K                                                                                                    |                                               |                                    |
|                                                                         |                             | <       |                    |                                                                                                    | 0%                                            |                                    |
|                                                                         |                             |         |                    |                                                                                                    |                                               | ✓ <u>P</u> rocess X <u>F</u> inish |

#### STEPS:

- 1. Change the Year to 2023
- 2. Select the Level(s)
- 3. Select the Stream(s)
- 4. Select the Exam Type "GCE 'O'/'N' Level
- 5. Click the OK button
- 6. Click **Finish** when done

During the Processing, the Audit Report will appear in the Process Box and Message Tab. Should an error occurs, the error message will appear in the Error Tab. Once the Processing is completed, you are ready for Printing.

Note: This will re-process Sec 4 NA and NT students who have sat for GCE 'O' and 'N' Level Exam.

## **Manual Change to GCE Results**

You may check what you have converted ot manually change the results.

#### Menu Access: Main Menu || View Results

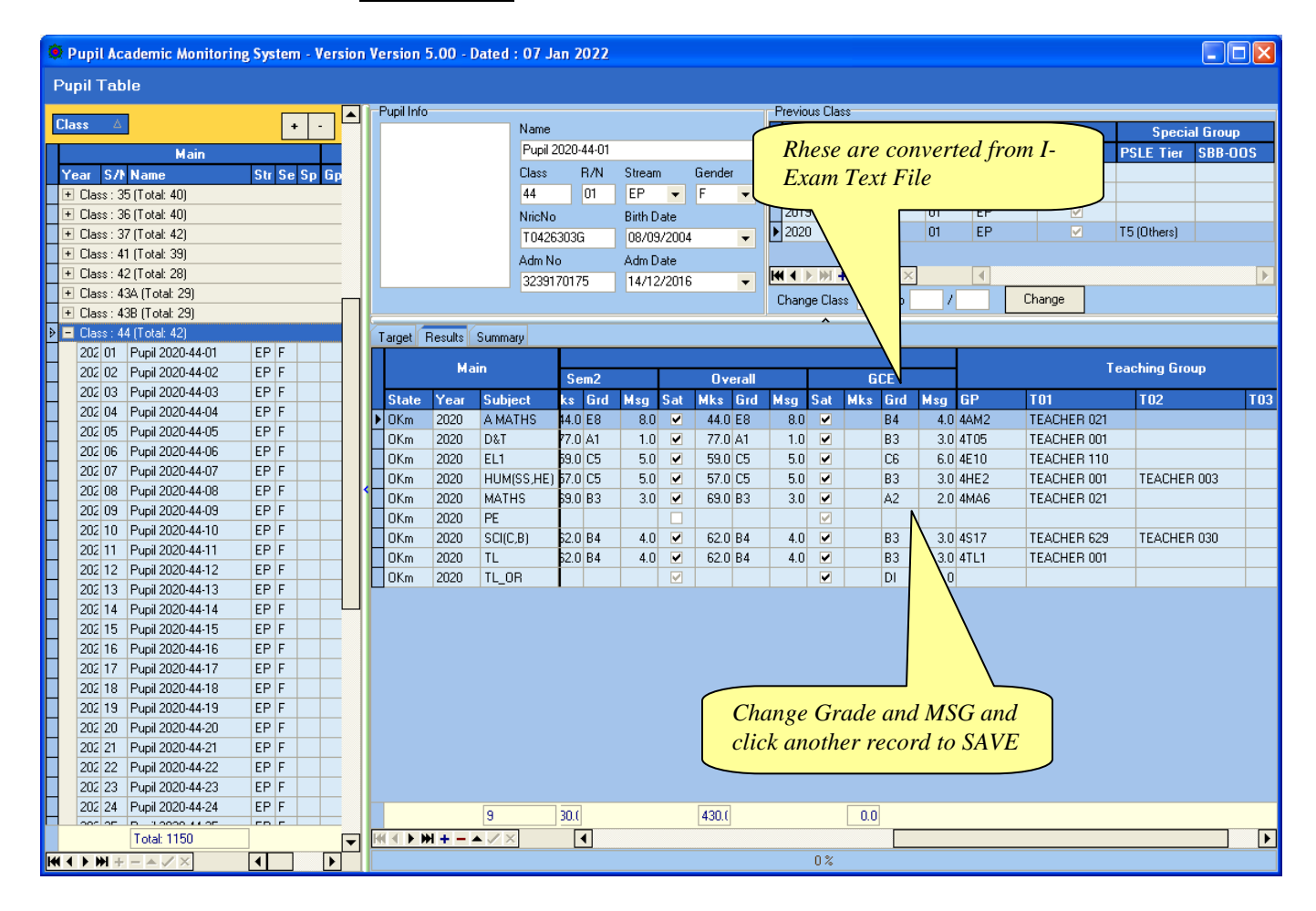

Note: If you have manually changed the results, you will need to process results again.

### **Updating Pupil's NRIC No**

Menu Access: System GCE Menu || Pupil Table

| 🗰 Pupil Academic Monitoring System - Vers                                                           | Version 5.00 - Dated : 20 Dec | 2020               |                         |                                       |
|----------------------------------------------------------------------------------------------------|-------------------------------|--------------------|-------------------------|---------------------------------------|
| View Results                                                                                        |                               |                    |                         |                                       |
|                                                                                                    | Pupil Info                    |                    | Previous Class          |                                       |
| Class 🛆 🔸 -                                                                                         | Name                          |                    |                         | Main                                  |
| Main                                                                                                | Pupil 2019                    | 9-4E1-01           | Year Class              | BenNo Stream Fixed                    |
| Year C/N Name                                                                                       | Class                         | B/N Stream Gender  | 2016 1F2                | 12 FP                                 |
| Class: 141 (Total: 22)                                                                              | 4F1                           | 01 FP - F -        | 2017 2F2                | 02 FP 🗸                               |
| + Class: 1A2 (Total: 33)                                                                            | NI CONTO                      | Diale Diale        | 2018 3E1                | 01 FP V                               |
| + Class : 1A3 (Total: 33)                                                                           | NICNO                         | Blitth Date        | ▶ 2019 4F1              | 01 FP V                               |
| Class: 1A3 (10tal: 34)                                                                              | 10302675                      | 22/01/2003 👻       |                         |                                       |
| Class : 1E2 (Total: 35)     E Class : 1E2 (Total: 35)                                               | Adm No                        | Adm Date           |                         | Þ                                     |
| + Class : 1E3 (Total: 33)                                                                           | 30611602                      | 04 00              | Change Class 4E1 to /   | Change                                |
| Class: 1E4 (Total: 36)                                                                              |                               |                    |                         |                                       |
| Class : 124 (Total: 36)     E Class : 201 (Total: 36)                                               | Target Results Summary        |                    |                         |                                       |
| Class: 2A2 (Total: 30)                                                                              |                               |                    |                         | Standard Component                    |
| Class: 262 (10tal: 30)                                                                              | Main                          | CA1                |                         |                                       |
| + Class : 2E2 (Total: 30)                                                                           | Year Subject B.I.S.           | at Mks Grd Msg Sal | Enter the New NRIC N    | O as Iso Sat Mks Grd M                |
| Class : 2E2 (Total: 40)                                                                             |                               |                    | reported in the Error M | essage 60 ¥ 380 F9                    |
| Class: 263 (Total: 35)                                                                              | 2019 EL1 0                    | ✓ 65.0 B3 3.0 ✓    |                         | 40 V 600 B4                           |
| Class : 3A2 (Total: 30)     E Class : 3A2 (Total: 40)                                               | 2019 HCI 0                    | ✓ 53.0 D5 5.0 ✓    |                         | 7.0 2 56.0 55                         |
| Class : 342 (10(a): 40)                                                                             | 2019 HCL 0B 0                 |                    |                         |                                       |
| Class: 3E2 (Total: 30)                                                                              | 2019 HUM(SS HE) 0             | 82041 10           | 620 B4 40               | ■ 630 B4 40 ■ 680 B3                  |
| + Class : 3E2 (Total: 30)                                                                           | 2019 LIT(E) 0                 | ✓ 60.0 B4 4.0 ✓    | 610 B4 40               | ▼ 590 C5 50 ▼ 610 B4                  |
| Class: 323 (10tal: 33)                                                                              | 2019 MATHS 0                  | ✓ 550 C5 50 ✓      | 450 D7 70               |                                       |
| Class: 4A2 (Total: 30)                                                                              | 2019 PE M                     |                    |                         |                                       |
| Class: 442 (10tal: 33)                                                                              | 2019 SCI(P C) 0               |                    | 690 83 30               | ▼ 710 42 20 ▼ 690 B3                  |
| Class : 4E F (100al. 40)           >         2015 01         Pupil 2019 4E1.01         EP         E | 2019 SSS4EXP-1 M              |                    |                         | · · · · · · · · · · · · · · · · · · · |
| 2011 02 Pupil 2019 4E1 02 EP E                                                                      |                               |                    |                         |                                       |
| 2011 03 Pupi 2019 4E1 02 E1 1                                                                       |                               |                    |                         |                                       |
| 2011 04 Pupil 2019-4E1-04 FP F                                                                      |                               |                    |                         |                                       |
| 2011 05 Pupi 2019-4E1-05 EP F                                                                       |                               |                    |                         |                                       |
| 2011 06 Pupil 2019-4E1-06 EP E                                                                      |                               |                    |                         |                                       |
| 2011 07 Pupil 2019 4E1-07 EP E                                                                      |                               |                    |                         |                                       |
| 2011 08 Pupil 2019 4E1 08 EP E                                                                      |                               |                    |                         |                                       |
| 2011 09 Pupil 2019-4E1-09 EP E                                                                      |                               |                    |                         |                                       |
| 2011 10 Pupi 2019-4E1-10 FP F                                                                       |                               |                    |                         |                                       |
| 2011 11 Pupi 2019-4E1-11 FP F                                                                       |                               |                    |                         |                                       |
| 2011 12 Pupil 2019-4E1-12 FP F                                                                      |                               |                    |                         |                                       |
|                                                                                                    | 10                            | 355.0              | .0.0                    | 418.0 400.0                           |
| Total: 913                                                                                          |                               | •                  |                         | Þ                                     |
|                                                                                                    |                               |                    | 0%                      |                                       |

#### STEPS:

- 1. Select the Class
- 2. Select the Pupil
- 3. Type the NRICNO
- 4. Click another student to <u>Save</u> button

## GCE 'O' Level - Subject Code (Extracted from SEAB Website for your reference)

There are 2 GCE Codes for some of the subjects. The 1<sup>st</sup> Code is for Current Syllabus and the 2<sup>nd</sup> Code is for the New syllabus (The order is not crucial).

Subjects highlighted are New GCE Codes (Subjects with Green Background are for Year 2021. Not in use now).

|     |         | GCE Code        |                 |  |     |           | GCE Code        |                 |  |
|-----|---------|-----------------|-----------------|--|-----|-----------|-----------------|-----------------|--|
| Cat | Subject | 1 <sup>st</sup> | 2 <sup>nd</sup> |  | Cat | Subject   | 1 <sup>st</sup> | 2 <sup>nd</sup> |  |
| MT2 | Chinese | 1160            |                 |  | GRD | Chinese B | 1153            |                 |  |
|     | Malay   | 1148            |                 |  |     | Malay B   | 1151            |                 |  |
|     | Tamil   | 1157            |                 |  |     | Tamil B   | 1152            |                 |  |
|     |         |                 |                 |  |     |           |                 |                 |  |